# Manual de Usuario para Generación del Informe de Ordenes de Compra

- Al ingresar al Link de PAMEH <u>http://juno.sefin.gob.hn/PAMEH/</u> con su Usuario y Contraseña de Ordenes de Compras, en su Menu del lado izquierdo de su pantalla encontrara un nuevo Acceso el cual lleva por Nombre <u>Informe OC</u> asimismo también <u>Solicitudes Desbloqueo.</u>
- 2. Al Ingresar a <u>Informe OC</u> se le visualizara una primer pantalla sirve para: a) El caso en el que el Usuario genero su Informe pero no realizo el Envió pueda nuevamente Editarlo ( realizar dicha Acción deberá de seleccionar los siguientes Campos: Beneficiario, Exoneración, y Gestión posteriormente click en el Botón de color <u>Azúl</u>).- b) Asimismo le servirá para generar el Reporte de las Ordenes de Compras Liquidadas / Anuladas para su Impresión y posteriormente su Firma y Sello.- Seleccionando el botón de color <u>Verde</u> podrá generar su Informe Mensual de OC.

| PAMEH                   | × +                                                |                        |            |       |                |         |        |                              | - 8 ×        |
|-------------------------|----------------------------------------------------|------------------------|------------|-------|----------------|---------|--------|------------------------------|--------------|
| ← → C ▲ No seguro       | desawebservices, PAMEH/Informe/Listado             |                        |            |       |                |         |        | 🖈 😁 I                        | ncógnito :   |
| â sefin                 | =                                                  |                        |            |       |                |         | ۵      | S ARTICA, EDUAR              | 800 · 🔅      |
| Hola, EDUARDO           | PAMEH Plataforma Administradora de Módulos de Exor | neraciones de Honduras |            |       |                |         |        | RUTA: #Enico / PAMEH / Infor | me + Listado |
| ORDENES DE COMPRA -     | Documentos de Informe de Beneficiario              |                        | Expression |       |                | Gestion |        | Agregat                      |              |
| INICIO ES               | Selectione                                         | - 8                    | Seleccione | +     | 8              |         |        |                              |              |
| Compra                  | E ~ R ~ Número De Documento ~                      | Gestion                | ~ Mes      | ~ Sac | crificio Fisca |         | Estado |                              | *            |
| E Liquidación/Anulación |                                                    |                        |            |       |                |         |        |                              |              |
| 😂 Imprimir Orden de     |                                                    |                        |            |       |                |         |        |                              | <u>^</u>     |
| Compra                  |                                                    |                        |            |       |                |         |        |                              |              |
| Po Consolidado OC       |                                                    |                        |            |       |                |         |        |                              |              |
| P3 Informe OC           |                                                    |                        |            |       |                |         |        |                              |              |
| Solicitudes Desbloqueo  |                                                    |                        |            |       |                |         |        |                              |              |
| • 🖵 🔹 •                 |                                                    |                        |            |       |                |         |        |                              |              |
|                         |                                                    |                        |            |       |                |         |        |                              |              |
|                         |                                                    |                        |            |       |                |         |        |                              |              |
|                         |                                                    |                        |            |       |                |         |        |                              |              |
|                         | Id d 1 /1 b bl 23 tems per page                    |                        |            |       |                |         |        |                              | ×.           |
|                         | Lawrence Manager 1995                              |                        |            |       |                |         |        |                              |              |
|                         |                                                    |                        |            |       |                |         |        |                              |              |
|                         |                                                    |                        |            |       |                |         |        |                              |              |
|                         |                                                    |                        |            |       |                |         |        |                              |              |
|                         |                                                    |                        |            |       |                |         |        |                              |              |
|                         | and an and a second second second                  |                        |            |       |                |         |        |                              |              |
|                         |                                                    | 4                      |            |       |                |         |        | 15 . <b>B</b> . Margar       | 10:22 a.m.   |
|                         |                                                    | 21                     |            |       |                |         |        |                              | 07/04/2021   |

| â SEFIN                  | =                                               |                             |             |       |                |         | ¢ §                |               |            |
|--------------------------|-------------------------------------------------|-----------------------------|-------------|-------|----------------|---------|--------------------|---------------|------------|
| Hola,                    | PAMEH Plataforma Administradora de Módulos de E | oneraciones de Honduras     |             |       |                |         | RUTA: #Inicio > PA | VIEH > Inform | ne > Lista |
| ORDENES DE COMPRA -      | Documentos de Informe de Beneficiario           |                             |             |       |                |         | Agregar            |               |            |
| INCIO 🗅                  | Beneficiario                                    |                             | Exoneración |       |                | Gestión |                    |               |            |
| D. Banistra Ordan da     | 99999999999999-AAAAAAAA                         | * Î                         | E2021000000 |       | * 1            | 2021    |                    | Ŧ             | Û          |
| Compra                   | E 👻 R 👻 Número De Documento                     | <ul> <li>Gestion</li> </ul> | ~           | Mes   | Sacrificio Fis | cal ~   | Estado             |               | v          |
| Pa Liquidarión/Anulación |                                                 |                             |             |       |                |         |                    |               |            |
|                          | 19                                              | 2021                        |             | MARZO | 307901.3985    |         | EN_REGISTRO        |               |            |
| Imprimir Orden de        |                                                 |                             |             |       |                |         |                    |               |            |
| Compra                   | ι β                                             |                             |             |       |                |         |                    |               |            |
| Consolidado OC           | Botón para Editar                               |                             |             |       |                |         |                    |               |            |
| B Solicitudes Desbloqueo | U Nuevamente                                    |                             |             |       |                |         |                    |               |            |
| E Informe OC             |                                                 |                             |             |       |                |         |                    |               |            |
| • 🖵 🔒 •                  |                                                 |                             |             |       |                |         |                    |               |            |

 Al darle Click en el Botón de color <u>Verde</u> que dice <u>Agregar</u> sirve para la creación de su Informe Mensual, el cual el Usuario deberá seleccionar los siguientes campos: Beneficiario, Exoneración, Gestión y Mes(al realizar dicha acción la Plataforma le visualizara todas las OC en los estados Liquidadas/Anuladas).- Adicionalmente Observamos los siguientes Botones los cuales sirven para: a) **Guardar:** El cual sirve para Guardar y al mismo tiempo nos genera un Numero de Documento.-b)**Enviar:** Se habilita cuando se Guarda el Informe de OC, y su funcionalidad es el Envió de dicho Informe de manera electrónica a nuestras Oficinas de Franquicias.-c)**Eliminar:** Se utiliza para eliminar un Informe generado erróneamente.-d)**Regresar:** Sirve para retroceder en el caso que no realice él Envió, y posteriormente el Usuario podrá nuevamente editarlo(**Ver punto # 2**).

|                   | ^ T                                                    |                                            |                                                                                               |                                                                              |                                   |                                                                       |                                                                                                    |                                                                                                    |                            |                           |
|-------------------|--------------------------------------------------------|--------------------------------------------|-----------------------------------------------------------------------------------------------|------------------------------------------------------------------------------|-----------------------------------|-----------------------------------------------------------------------|----------------------------------------------------------------------------------------------------|----------------------------------------------------------------------------------------------------|----------------------------|---------------------------|
| C 🔺 No segur      | o desawebservices/PAM8                                 |                                            |                                                                                               |                                                                              |                                   |                                                                       |                                                                                                    |                                                                                                    | Q 🖈 🗧                      | Incógnito                 |
| SEFIN             | ≡                                                      |                                            |                                                                                               |                                                                              |                                   |                                                                       |                                                                                                    | ۵                                                                                                    | Ŷ                          | -                         |
| ola,              | PAMEH Platafor                                         | ma Administradora de Módulos               | s de Exoneraciones de Honduras                                                                |                                                                              |                                   |                                                                       |                                                                                                    |                                                                                                    | NTA: #Inicio > PAMEH > inf | orme > docum              |
| DE COMPRA 🕶       | Informe Mensual d                                      | le Beneficiario                            |                                                                                               |                                                                              |                                   |                                                                       |                                                                                                    |                                                                                                    |                            |                           |
| Ġ                 |                                                        |                                            |                                                                                               |                                                                              |                                   |                                                                       |                                                                                                    | Guar                                                                                                    | dar Enviar Elmina          | Regresa                   |
| rden de           | Número de Documer                                      | ito                                        |                                                                                               |                                                                              |                                   |                                                                       |                                                                                                    |                                                                                                    |                            |                           |
|                   | 4                                                      |                                            |                                                                                               |                                                                              |                                   |                                                                       |                                                                                                    |                                                                                                    |                            |                           |
| ación/Anulación   | Beneficiario                                           |                                            |                                                                                               |                                                                              | Exoneración                       |                                                                       |                                                                                                    |                                                                                                    |                            |                           |
| <b>.</b>          | AAAAAAAAA                                              |                                            | *                                                                                             | Î                                                                            | E2020XXXXXXX                      |                                                                       |                                                                                                    |                                                                                                    |                            |                           |
| ir Orden de       | Gestión                                                |                                            |                                                                                               |                                                                              | Mes                               |                                                                       |                                                                                                    |                                                                                                    |                            |                           |
| i i               |                                                        |                                            | -                                                                                             | Û                                                                            | NOVIEMBRE                         |                                                                       | *                                                                                                    |                                                                                                    |                            |                           |
| 0C                | Liquidadas Anulada                                     | 5                                          |                                                                                               |                                                                              |                                   |                                                                       |                                                                                                    |                                                                                                    |                            |                           |
| es Desbloqueo     | 6/F 0.6                                                |                                            |                                                                                               |                                                                              |                                   |                                                                       |                                                                                                    |                                                                                                    |                            |                           |
| bloqueo           | Código O C                                             | <ul> <li>Tipo Compra</li> </ul>            | <ul> <li>Nro. Factura</li> </ul>                                                              | <ul> <li>Fecha</li> </ul>                                                    | Factura ~                         | R T N Proveedor                                                       | Nombre Proveedor                                                                                              | <ul> <li>Monto Total En Lempiras</li> </ul>                                                               | Sacrificio Fiscal          | v                         |
| Desbloqueo<br>A O | Código O C                                             | Tipo Compra  SERVICIOS                     | <ul> <li>Nro. Factura</li> <li>0000110100088474</li> </ul>                                    | <ul> <li>Fecha</li> <li>01-10-2</li> </ul>                                   | Factura v<br>2020                 | R T N Proveedor<br>08019999404853                                     | Nombre Proveedor      CORP HOTELERA INTERCENTROAMERICA.                                                       | Monto Total En Lempiras     L21,835.00                                                                    | Sacrificio Fiscal          | L3,27                     |
| bloqueo<br>O      | Código O C<br>0C20200<br>0C20200                       | Tipo Compra  SERVICIOS SERVICIOS           | Nro. Factura     0000110100088474     0000010100000046                                        | <ul> <li>Fecha</li> <li>01-10-2</li> <li>30-09-2</li> </ul>                  | Factura ~<br>2020<br>2020         | R T N Proveedor<br>08019999404853<br>06011994021020                   | Nombre Proveedor      CORP HOTELERA INTERCENTROAMERICA.      INVERSIONES MIP S. DE R.L DE C.V                 | <ul> <li>Monto Total En Lempiras</li> <li>L21,835.00</li> <li>L100,100.00</li> </ul>                      | Sacrificio Fiscal          | L3,27<br>L15,01           |
| sbioqueo<br>O     | Cédigo O C<br>OC20200<br>OC20200<br>OC20200<br>OC20200 | Tipo Compra  SERVICIOS SERVICIOS SERVICIOS | Nro. Factura           0000110100088474           0000010100000046           0000010100000046 | <ul> <li>Fecha</li> <li>01-10-2</li> <li>30-09-2</li> <li>01-10-2</li> </ul> | Factura ×<br>1020<br>1020<br>1020 | R T N Proveedor<br>08019999404853<br>06011994021020<br>08019001229044 | Nombre Proveedor      CORP HOTELERA INTERCENTROAMERICA.  INVERSIONES MIP S. DE R.L.  EDICIONES AGM S. DE R.L. | <ul> <li>Monto Total En Lempiras</li> <li>L21,835.00</li> <li>L100,100.00</li> <li>L103,698.00</li> </ul> | Sacrificio Fiscal          | L3,27<br>L15,01<br>L15,55 |

| 🌋 SEFIN                   | Ξ                                                     |                     |             |       |                  |         | ۵           | Ŷ                            |             |
|---------------------------|-------------------------------------------------------|---------------------|-------------|-------|------------------|---------|-------------|------------------------------|-------------|
| Hola,                     | PAMEH Plataforma Administradora de Módulos de Exonera | aciones de Honduras |             |       |                  |         | R           | UTA: 《Inicio > PAMEH > Infor | rme > Lista |
| ORDENES DE COMPRA 🗸       | Documentos de Informe de Beneficiario                 |                     |             |       |                  |         |             | Agregar                      |             |
| INCIO 🗅                   | Beneficiario                                          |                     | Exoneración |       |                  | Gestión |             |                              |             |
| 🖻 Registro Orden de       | 99999999999999-AAAAAAAA                               | * 🗊                 | E2021000000 |       | *                | 2021    |             | *                            | Î           |
| Compra                    | E v R v Número De Documento v G                       | iestion             | v           | Mes ~ | Sacrificio Fisca | al v    | Estado      |                              | v           |
| Dinuidarión/Anulación     |                                                       |                     |             |       |                  |         |             |                              |             |
| B Imprimir Orden de       | 2 19 2                                                | 021                 |             | MARZO | 307901.3985      |         | EN_REGISTRO | D                            |             |
| E Consolidado OC          | Botón para Editar<br>Nuevamente                       |                     |             |       |                  |         |             |                              |             |
| Eb Solicitudes Desbloqueo |                                                       |                     |             |       |                  |         |             |                              |             |
| B Informe OC              |                                                       |                     |             |       |                  |         |             |                              |             |
| • 🖵 🔒 0                   |                                                       |                     |             |       |                  |         |             |                              |             |

4. El Obligado Tributario podrá generar el Reporte Mensual aunque este en cero el mes a notificar.

| â SEFIN                  | Ξ                                               |                           |             |       |                                |         | ¢ \$     |                                  |
|--------------------------|-------------------------------------------------|---------------------------|-------------|-------|--------------------------------|---------|----------|----------------------------------|
| Hola.                    | PAMEH Plataforma Administradora de Módulos de E | Exoneraciones de Honduras |             |       |                                |         | RUTA:    | ∉Inicio > PAMEH > informe > list |
| ORDENES DE COMPRA -      | Documentos de Informe de Beneficiario           |                           |             |       |                                |         | Ag       | egar                             |
| INCIO D                  | Beneficiario                                    |                           | Exoneración |       |                                | Gestión |          |                                  |
| 🔁 Registro Orden de      | 99999999999999-AAAAAAA                          | * 🏛                       | E2021000000 |       | * 🗊                            | 2021    |          | * 1                              |
| Compra                   | E 👻 R 👻 Número De Documento                     | ~ Gestion                 |             | Mes   | <ul> <li>Sacrificio</li> </ul> | Fiscal  | ~ Estado | .*                               |
| Liquidación/Anulación    |                                                 |                           |             |       |                                |         |          |                                  |
| Da Imprimir Orden de     | 19                                              | 2021                      |             | MARZO | 307901.3                       | 985     | ENVIADO  |                                  |
| Compra                   | Δ                                               |                           |             |       |                                |         |          |                                  |
| 🕒 Consolidado OC         | l l'anna anna a                                 |                           |             |       |                                |         |          |                                  |
| 😂 Solicitudes Desbloqueo | Reporte de OC                                   |                           |             |       |                                |         |          |                                  |
| B Informe OC             |                                                 |                           |             |       |                                |         |          |                                  |
| • 🖓 A •                  |                                                 |                           |             |       |                                |         |          |                                  |

|                                      | RCBITAGE FINANZA                        |              | PLATAFORMA ADMINISTRADORA DE MÓDULOS DE EXONERACIONES DE HONDURAS<br>(PAMEH) |             |        |                                          |   |               |           |   |                   |         |                       |                   |             |  |
|--------------------------------------|-----------------------------------------|--------------|------------------------------------------------------------------------------|-------------|--------|------------------------------------------|---|---------------|-----------|---|-------------------|---------|-----------------------|-------------------|-------------|--|
| Informe mensual de Ordenes de Compra |                                         |              |                                                                              |             |        |                                          |   |               |           |   | Fecha: 07/04/2021 |         |                       |                   |             |  |
|                                      |                                         |              |                                                                              |             |        |                                          |   |               |           |   |                   |         | <b>na.</b> 11.15 a.m. |                   |             |  |
| 1 Dat                                | os del Docume                           | ento         |                                                                              |             |        |                                          |   |               |           | _ |                   |         |                       |                   |             |  |
| Núme                                 | ro de Documer                           | mento: 5 Est |                                                                              |             | Estad  | ado: ENVIADO                             |   |               | Gestión:  |   | 2021              | Me      | s:                    | MARZO             | MARZO       |  |
| RTN:                                 | 000000000000000000000000000000000000000 |              | Nro Exc                                                                      | E2021       | хххххх | XXXXX Nombre o Razón Social: AAAAAAAAAAA |   |               |           |   |                   |         |                       |                   |             |  |
| 2 Ord                                | en de Compra                            | Liqu         | idadas                                                                       |             |        |                                          |   |               |           |   |                   |         |                       |                   |             |  |
| Nro                                  | Orden de<br>Compra                      | Tipo<br>Com  | de<br>ipra                                                                   | Nro Factura | F      | Fecha<br>Factura                         |   | RTN Proveedor | Proveedor |   |                   | Monto e | n Lempiras            | Sacrificio Fiscal |             |  |
|                                      |                                         |              |                                                                              |             |        |                                          |   |               |           |   |                   |         |                       |                   |             |  |
| _                                    |                                         |              |                                                                              |             |        |                                          |   |               |           |   |                   |         |                       |                   |             |  |
| 3 Ord                                | enes de Comp                            | ra Ar        | nuladas                                                                      |             | _      |                                          | _ |               |           |   |                   |         | _                     | _                 |             |  |
|                                      |                                         |              |                                                                              | -           |        |                                          |   |               |           |   |                   |         |                       | Manufa a          | a Laurahana |  |

| 4 Firmas |       |
|----------|-------|
|          |       |
|          |       |
| Nombre   | Firma |
|          |       |

1/1

| CONTRACT OF | SCHEDULE DE FINANZAS   |                 |                  | Infor          | ne mer       | (PAMEH)        | es de Comp                       | ra                                          | CINDON    | A3                | Fecha: 07/<br>Hora: 11: | 04/2021<br>26 a.m. |
|-------------|------------------------|-----------------|------------------|----------------|--------------|----------------|----------------------------------|---------------------------------------------|-----------|-------------------|-------------------------|--------------------|
| 1 Dat       | os del Documen         | to              |                  | Estador        | I END (      | 400            | Centláni                         | 0000                                        |           |                   |                         | 25                 |
|             |                        | D: 4            | oneración:       | Estado:        | ENVI         | Nombra o Ra    | Gestion:                         | AAAAAAAAAA                                  | INIE      | es:               | NOVIEMBI                | κE                 |
| 2 Ord       | en de Compra Li        | quidadas        |                  |                |              |                |                                  |                                             |           |                   |                         |                    |
| Nro         | Orden de T<br>Compra C | ipo de<br>ompra | Nro Factura      | Fecha<br>Factu | ra           | RTN Proveedo   | Proveedo                         | veedor                                      |           | Monto en Lempiras |                         | Sacrifici          |
| 1           | OC20200 SE             | ERVICIOS        | 0000110100088474 | 01/10/202      | 10           | 08019999404853 | CORP HOTEL                       | CORP HOTELERA INTERCENTROAMERICANA SA<br>CV |           |                   | 21835.00                |                    |
| 2           | OC20200 SE             | ERVICIOS        | 0000010100000046 | 30/09/202      | 10           | 06011994021020 | INVERSIONES MIP S. DE R.L DE C.V |                                             | 100100.00 |                   |                         |                    |
| 3           | OC20200 SE             | ERVICIOS        | 0000010100006101 | 01/10/202      | 0            | 08019001229044 | EDICIONES AGM S. DE R.L.         |                                             |           | 103698.00         |                         |                    |
| 4           | OC20200 BI             | ENES            | 0020010100007255 | 02/10/202      | 0            | 08019015719758 | DISTRIBUIDO                      | DISTRIBUIDORA DE LLANTAS Y RINES            |           |                   | 24411.06                |                    |
|             |                        |                 |                  |                |              |                |                                  |                                             |           |                   |                         |                    |
| 3 Ord       | enes de Compra         | Anuladas        |                  |                |              |                |                                  |                                             |           |                   |                         |                    |
| Nro         | Orden de Cor           | npra            | Tipo de Compra   | RTN            | Proveed      | ior            | Proveedor                        |                                             |           |                   | Monto e                 | n Lempir           |
| 1           | OC20200                |                 | BIENES           | 08019          | 019015719758 |                | DISTRIBUIDO                      | DISTRIBUIDORA DE LLANTAS Y RINES            |           |                   |                         | 24                 |
| Firm        | าลร                    |                 |                  |                |              |                |                                  |                                             |           |                   |                         |                    |

- 5. En el caso de **NO** realizar el informe en tiempo y forma deberá ingresar en el Menú que se llama <u>Solicitudes Desbloqueo.</u> (<u>Descargar el Manual que esta en la Pagina Web de</u> <u>Franquicias en Guías Rápidas).</u>
- Hasta que el Encargado de OC de Franquicias apruebe su solicitud podrá tener acceso a Ingresar al Menú <u>Informe OC</u> para que pueda crearlo (<u>Descargar el Manual que esta en</u> <u>Ia Pagina Web de Franquicias en Guías Rápidas).</u>
- Cuando su <u>Informe OC</u> sea Aprobado por el Encargado de OC de Franquicias volverá a tener acceso a todo el Menú de Ordenes de Compras.- En dado caso que este Requerido no podrá generar Órdenes de Compra.

# **CORREOS DE NOTIFICACIÓN**

## Cuando realiza el informe OC:

#### Sr. Obligado Tributario

#### Cuando su Informe esta Requerido:

## Sr. Obligado Tributario

## Cuando su Informe OC fue Aprobado:

#### Sr. Obligado Tributario